# Snabbguide platsanmälan för VFU-apotek via Apoteksfarmaci

Anmäl via https://apoteksfarmaci.nu/

## 1) Logga in Klicka på "LOGGA IN" i högra hörnet

| TEKSFARMACI STA                                   | RT FOR STUDENTER FOR APOTEK KONTAKTUPPGIFT                                                                                                    | ER NYHETER REGISTRERING L                                                                                                    | 066 |
|---------------------------------------------------|----------------------------------------------------------------------------------------------------|----------------------------------------------------------------------------------------------------|-----|
| Här h                                             | Välkommen till Apoteksfa<br>anteras VFU-placering på apotek för f                                                                                                    | armaci!<br>Klicka här f<br>armacistuder inloggning                                                                                  | ör  |
| SIDMENY<br>> Om VFU<br>> Tidsplaner och<br>schema | Dessa sidor är ett samarbete mellan Göteborgs u<br>universitet samt Linnéuniversitetet, och gäller för<br>apotekar- och receptarieprogram i Sverige samt k<br>och receptarier med examen från land utanför EL | niversitet, Uppsala universitet, Umeå<br>VFU-placeringar på apotek inom samtlig<br>ompletteringsutbildningar för apotekare<br>/EES. | 3   |
|                                                   |                                                                                                    |                                                                                                    |     |

| Log          | ga in                           |
|--------------|---------------------------------|
| E-post 🗲     | E-post = apoteksgemensam adress |
| Lösenord     |                                 |
| Kom Ihâg mig | Glomt losenordet?               |
| Lo           | gga in                          |

Om det är första gången du loggar in klicka på "glömt lösenord". Ett email går då ut till den apoteksgemensamma mailadressen du fyllt i med instruktioner om hur du går tillväga för att skapa ett lösenord.

## 2) Gå till "MITT APOTEK"

| IYHETER      |   | LOGGA UT |
|--------------|---|----------|
| naci!        |   |          |
| icistudenter | ī |          |

### 3) Klicka på "Lägg till" för den kommande terminen

|                                                                                   | Mitt apotek                              |                                                          |
|-----------------------------------------------------------------------------------|------------------------------------------|----------------------------------------------------------|
| <b>Apoteket apotek</b><br>Testkedjan                                              |                                          | Ändra uppgifter om apoteket                              |
| Valda terminer<br>För tillfället finns det inga valda te<br>Tillgängliga terminer | erminer.                                 |                                                          |
| Ny termin<br>Platsanmälan<br>11 juni, 2018 > 13 juni, 2018                        | Ansökan<br>15 juni, 2018 > 16 juni, 2018 | Lägg till<br>Återbudskö<br>17 juni, 2018 > 18 juni, 2018 |

# 4) Klicka på "Platsanmälan" för den kommande terminen

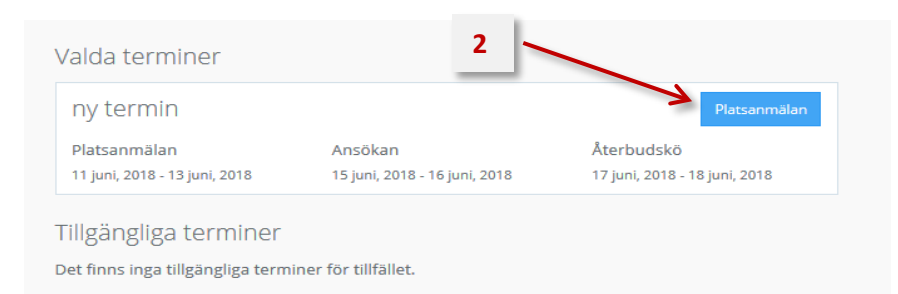

#### 5) Platsanmälan

Därefter kommer man till sidan där man gör själva platsanmälan (se nedan). Här fyller ni i:

A. Hur många studenter ni **max** kan ha sammanlagt på apoteket

B. Vilka perioder ni kan ta emot studenter samt om ni kan ta emot fler än en per period/kategori

**OBS!** Notera att alla kategorier inte nödvändigtvis är aktuella en viss termin! T.ex. finns den korta apotekarpraktiken period 1 enbart under höstterminer. Notera också att "Apotekare" för period 3 innefattar både A10 och farmaceuter med utländsk examen som går kompletteringsutbildning.

C. Vem som ska vara **handledare** för respektive plats som ni anmäler in. Man kan antingen söka bland befintliga handledare i systemet (på namn, epost eller personnummer) eller skapa en ny handledare.

| A                                                                                              | Ange max antal samtidiga studenter ni kan ta emot denna termin                           |  |
|------------------------------------------------------------------------------------------------|------------------------------------------------------------------------------------------|--|
|                                                                                                | Period 1 - Första halvan av terminen Period 1 gäller första halvan av terminen B         |  |
|                                                                                                | Antal platser  Apotekare  O  Ch  Ch  Ch  Ch  Ch  Ch  Ch  Ch  Ch                          |  |
| OBS! Dessa<br>kategorier gäller<br>apotekarstudenter<br>som gör kort praktik                   | Handledare<br>Apotekare<br>Receptarie<br>Sök efter handledare här.                       |  |
| tidigare under<br>utbildningen, inte<br>A10, och period 2 ska<br>bara användas inför           | Period 2 - Andra halvan av terminen Period 2 gäller andra halvan av terminen B           |  |
| nostterminen                                                                                   | Antal platser  Apotekare  O  Ch/eller  Receptarie  O  Ch  Ch  Ch  Ch  Ch  Ch  Ch  Ch  Ch |  |
| Period 3 omfattar<br>både<br>apotekarstudenter<br>på A10 och<br>kompletteringsutbild<br>ningen | Handledare Skapa ny handledare Apotekare Receptarie Period 3 - Hela terminen             |  |

**OBS!** Om apoteket bara kan ta emot **EN student totalt** under terminen måste ni själva **prioritera** om det ska vara en student som går hela terminen (d.v.s. period 3; apotekare termin 10/kompletteringsutbildning) ELLER en student som går ena halvan av terminen (d.v.s. period 1 eller period 2, receptarie eller apotekare kort praktiktermin 6). Däremot går det fortfarande bra att fylla i en (1) student både period 1 och 2, systemet känner av att man bara kan ta emot EN av perioderna och kommer bara att placera EN student på apoteket.

# För att vara valbara för både apotekare och receptarier måste ni ange att ni kan ta emot 2 studenter under terminen.

Notera också att man kan välja "och" ELLER "eller" inom period 2 (dvs om man vill ta emot apotekare kort praktik och/eller receptarie).

#### 6) Registrera handledare

Om ni redan har en handledare som är registrerad i systemet kan ni söka på namnet och sedan lägga till handledaren till rätt praktikplats.

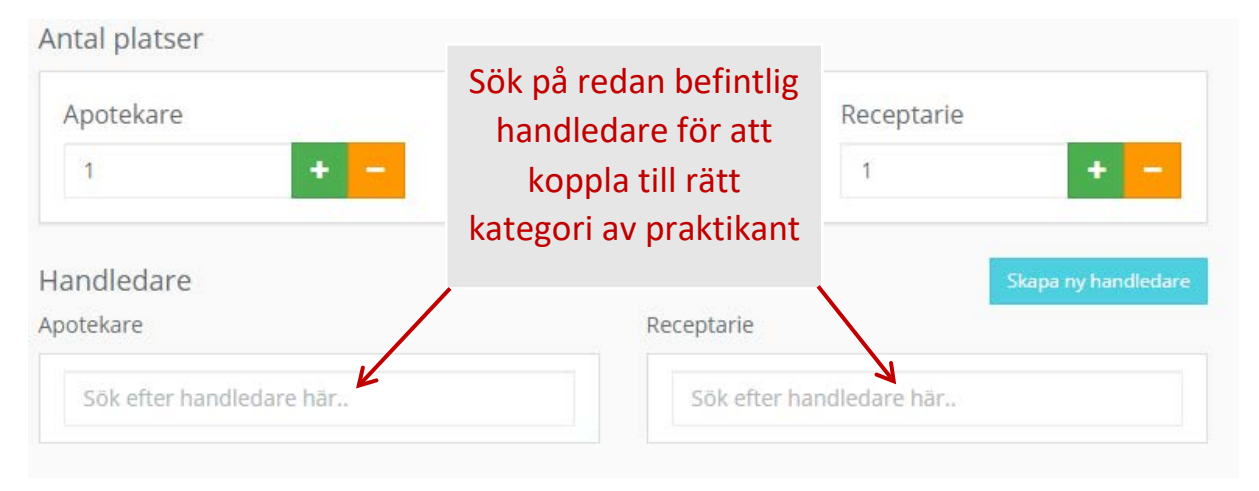

Finns inte handledaren i systemet så behöver du skapa en ny handledare. Registrering görs genom att klicka på rutan "Skapa ny handledare".

| Antal platser |           |            | Skapa ny handledare |
|---------------|-----------|------------|---------------------|
| Apotekare     | och/eller | Receptarie |                     |
| 1             | F – och   | ▼ 1        | + -                 |
| Handledare    |           |            | Skapa ny handledare |

Då kommer fönstret nedan upp. Samtliga uppgifter måste fyllas i. Systemet känner av personnumret så att man inte kan skapa dubbletter. När en ny handledare har lagts in skickas ett mail till handledaren på den angivna e-postadressen med information om hur de ger samtycke till att universiteten sparar deras personuppgifter i systemet.

| Skapa ny handleda | re ×                       |
|-------------------|----------------------------|
| E-post            | Personnummer               |
| Förnamn           | Efternamn                  |
| Telefon           | Mobiltelefon               |
| Yrke<br>•         |                            |
|                   |                            |
|                   | Avbryt Skapa ny handledare |

*En längre och mer utförlig manual finns i systemet* <u>https://apoteksfarmaci.nu/storage/files/manual-apoteksfarmaci-varen-19-apotek.pdf</u>